# Adobe Connect feilsøkingsguide

For nettstudentar ved HVL

# Høgtalar – ingen lyd

• Pass på at høgtalaren er aktivert i Adobe Connect.

Symbolet for høgtaler på verktøylinja øverst i nettrommet skal lyse grønt som på figuren under.

Dersom symbolet har kvit farge, så er ikkje høgtalaren aktivert. Trykk på symbolet for å aktivere høgtalaren.

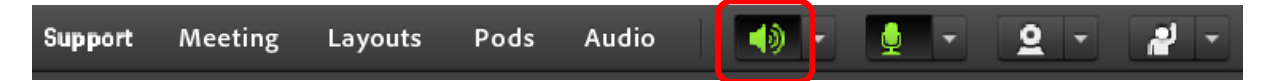

#### • Pass på at rett høgtalar er valt på din pc

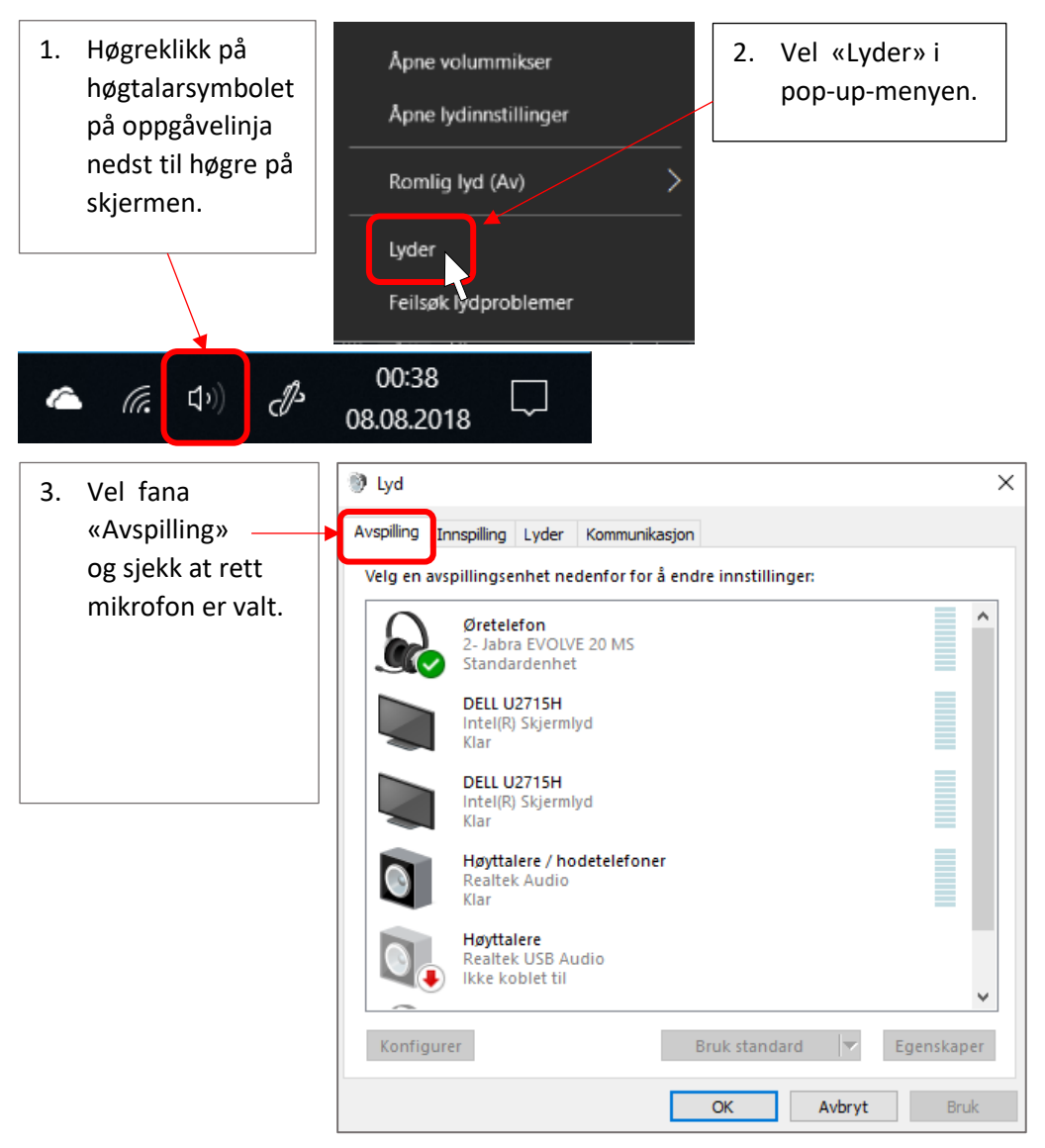

# Høgtalar – lav lyd

• Bruk eit godt headset

Du treng eit godt headset med mikrofon. Headset må vere av USB-type, ikkje mini-Jack pluggar. Dette har med lyd-kvaliteten å gjere.

#### • Juster høgtalar-volum i Adobe Connect.

Du kan justere volumet i Adobe Connect på denne måten:

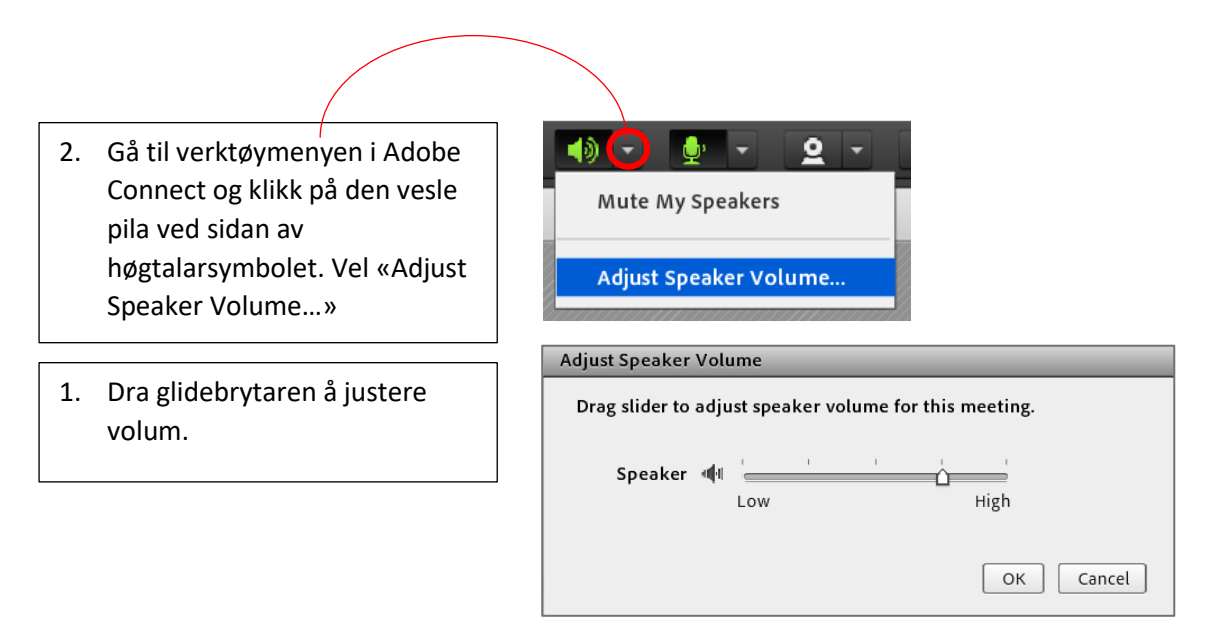

#### • Juster høgtalar-volum på pc.

Klikk på høgtalarsymbolet på oppgåvelinja nedst til høgre på skjermen og dra glidebrytaren for å justere volum

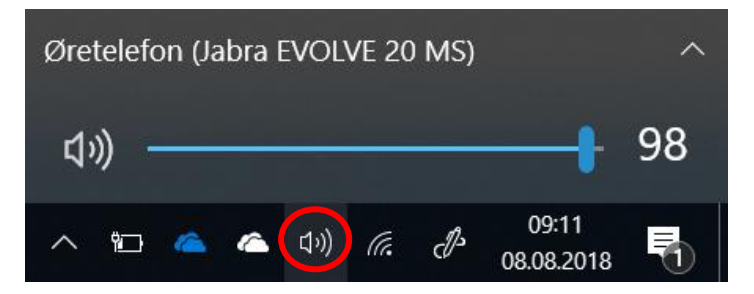

## Mikrofon – ingen lyd

• Pass på at mikrofonen er aktivert og slått på i Adobe Connect.

Symbolet for mikrofon på verktøylinja øverst i nettrommet skal lyse grønt som på figuren under.

Dersom symbolet har kvit farge, så er ikkje mikrofonen aktivert. Trykk på symbolet for å aktivere mikrofonen.

Dersom det er ein strek over mikrofon-symbolet, så er lyden er slått av. Trykk på symbolet for å slå på lyden.

|  | Support | Meeting | Layouts | Pods | Audio | ح (≬⊳ | <u>.</u> | - | 2 | Ŧ | - 1 |
|--|---------|---------|---------|------|-------|-------|----------|---|---|---|-----|
|--|---------|---------|---------|------|-------|-------|----------|---|---|---|-----|

#### • Sjekk at du har gitt Adobe Connect tilgang til mikrofonen din

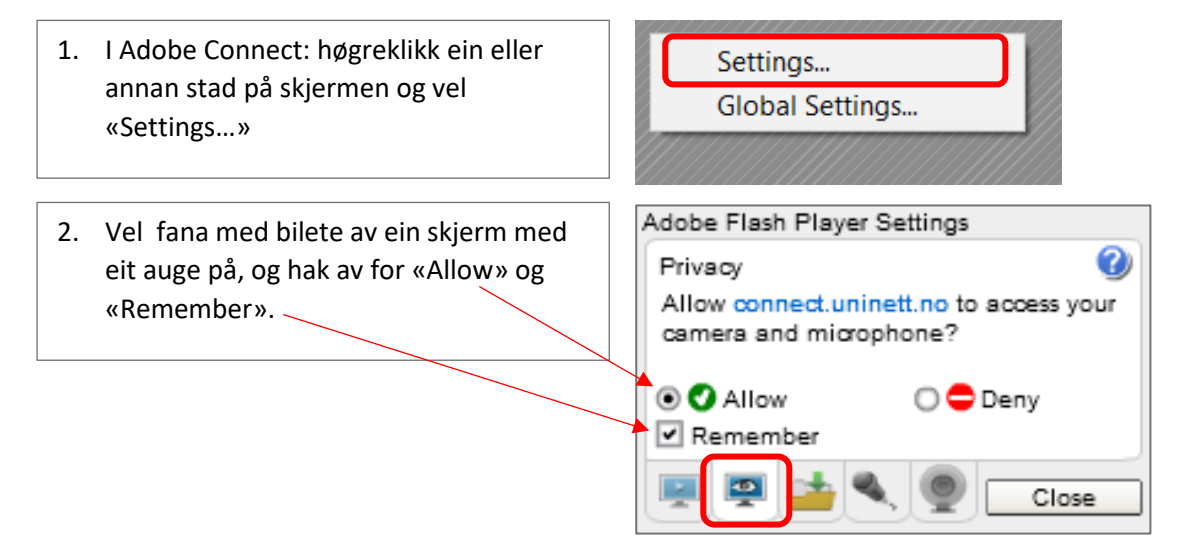

- Sjekk at rett mikrofon er valt i Adobe Connect. Dette kan du gjere slik:
  - 1. På verktøylinja i Adobe Connect: Trykk på den vesle pila ved mikrofon-symbolet og vel «Select Microphone». Ein svart prikk markerer kva for ein mikrofon som er valt. For å velje ein annan mikrofon, klikk på namnet til den aktuelle mikrofonen.

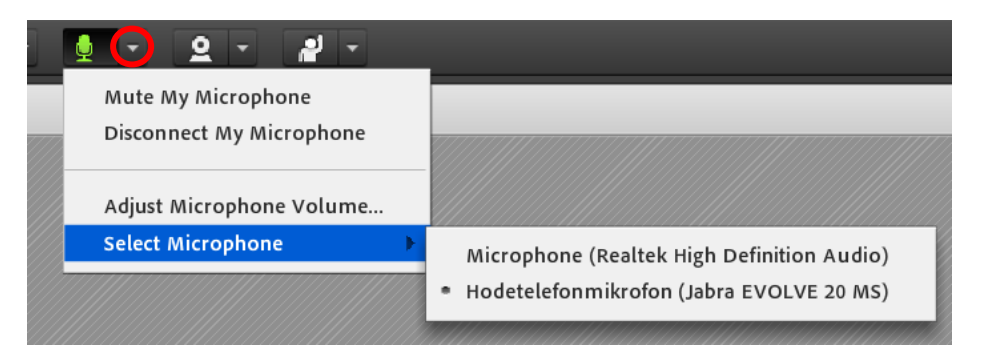

Alternativt kan du velje mikrofon ved å bruke «Meeting – Audio Setup Wizard...»

I tillegg må du sjekke at rett mikrofon er valt i Adobe Flash Player Settings:

- I Adobe Connect: høgreklikk ein eller annan stad på skjermen og vel «Settings...»
- 3. Vel fana med bilete av ein mikrofon, og sjekk at rett mikrofon er valt. Du kan velje ein annan mikrofon ved å klikke på den vesle pila til høgre for den noverande mikrofonen og deretter klikke på rett mikrofon i nedtrekksmenyen.

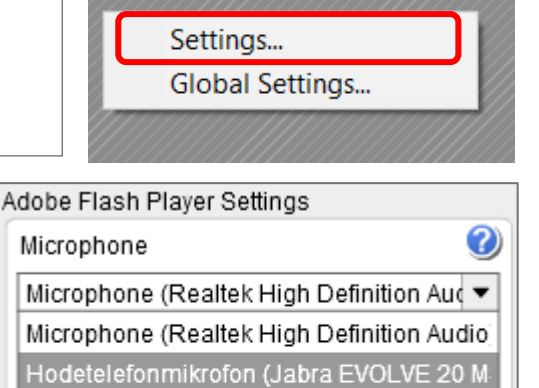

Close

Reduce Echo

0

#### • Sjekk at rett mikrofon er valt på din pc (kontrollpanel)

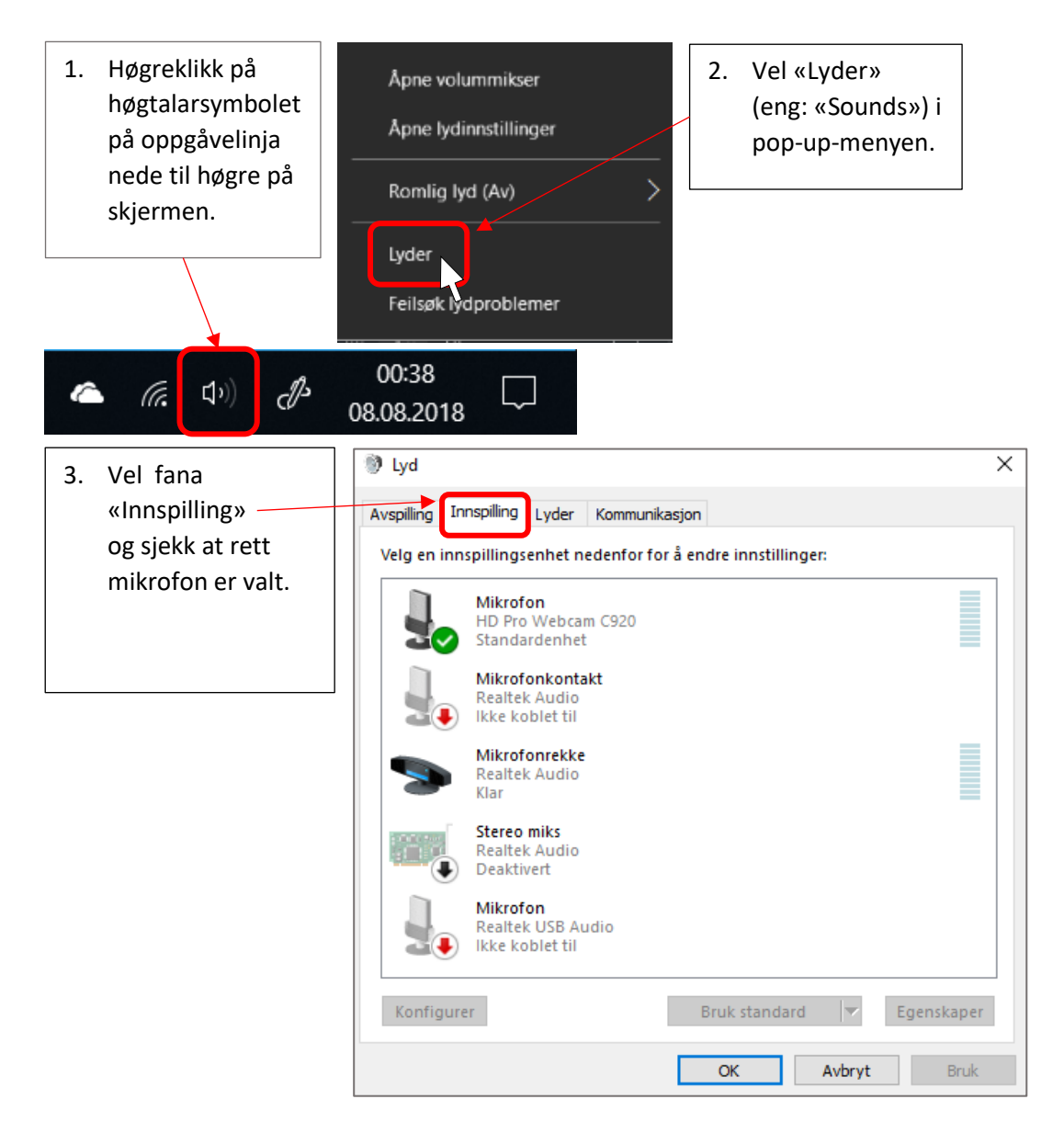

## Mikrofon – lav lyd

#### • Bruk eit godt headset

Du treng eit godt headset med mikrofon. Headset må vere av USB-type, ikkje mini-Jack pluggar. Dette har med lyd-kvaliteten å gjere.

Dersom du ikkje ønskjer å bruke headset, kan du bruke ein bordmikrofon med innebygd ekkokansellering, for eksempel Phoenix Audio Duet PCS6. Du kan ikkje bruke lause eller innebygde mikrofonar i skjerm eller pc.

#### • Juster mikrofon-volum på din pc

Klikk på valgte mikrofon og velg «Egenskaper». Her finner du fanen Levels som styrer utnivået på lyd. Dette skal helst stå på rundt 70% for optimal lyd fra mic.

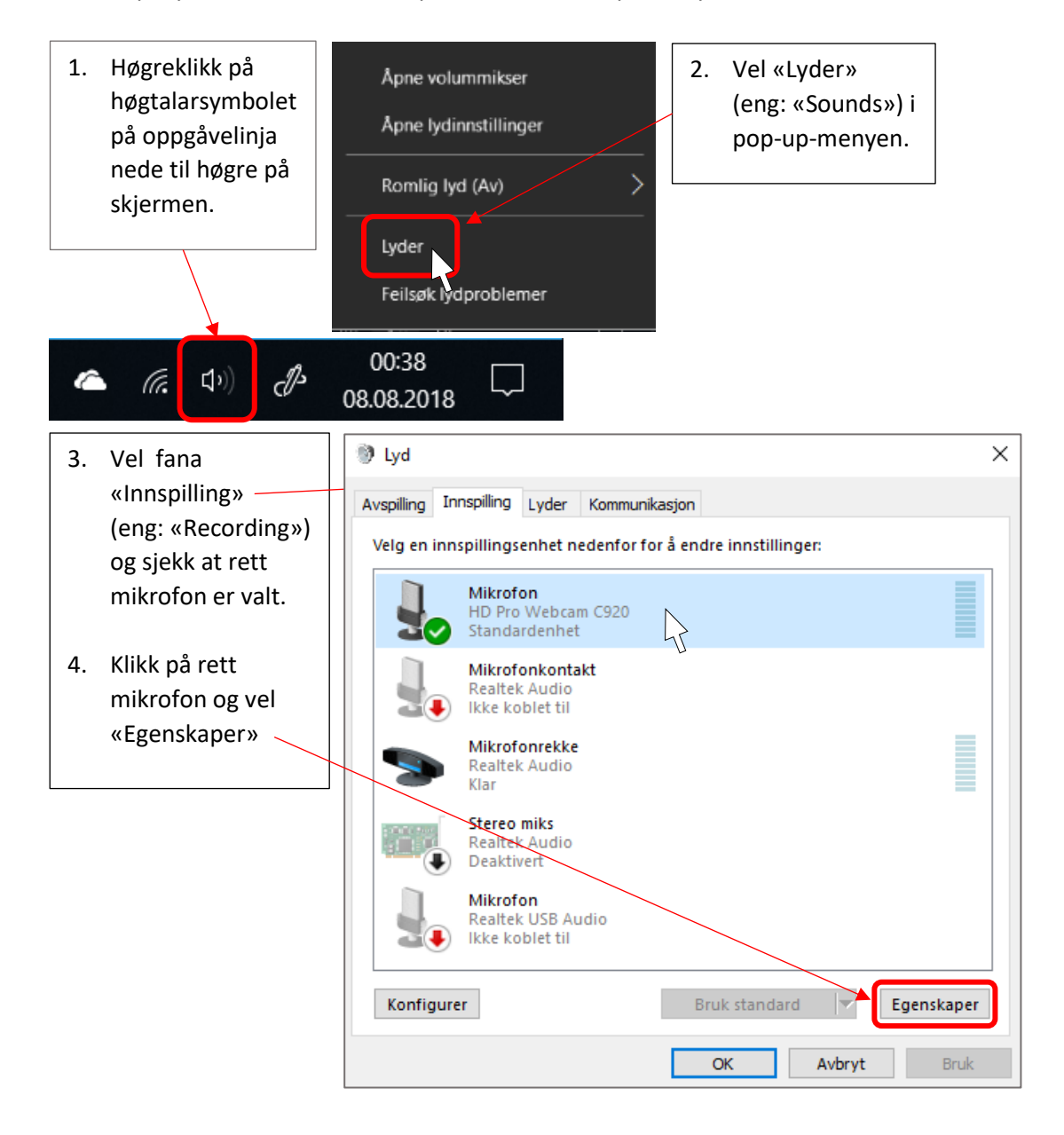

5. Vel fana «Nivåer» og dra glidebrytaren for å justere volumet.

| 🖁 Egenskaper for Mikrofon 🛛 🗙 |      |  |  |  |  |
|-------------------------------|------|--|--|--|--|
| Generelt Lytt Nivåer Avansert |      |  |  |  |  |
| Mikrofon<br>70 ())            |      |  |  |  |  |
| OK Avbryt                     | Bruk |  |  |  |  |

- Juster mikrofon-volum i Adobe Connect
  - <u>9</u> -2. Gå til verktøymenyen i Adobe **e** -Connect og klikk på den vesle Mute My Microphone pila ved sidan av Disconnect My Microphone mikrofonsymbolet. Vel «Adjust Microphone Volume ... » Adjust Microphone Volume... Select Microphone ₽ Adjust Mic Volume 1. Dra glidebrytaren å Drag slider to adjust mic volume for this meeting. justere volum. Mic 🏨 Û High Low

ок

Cancel

### Kamera – svart bilete

• Pass på at kamera er slått på i Adobe Connect.

Symbolet for kamera på verktøylinja øvst i nettrommet skal lyse grønt. Dersom symbolet har kvit farge, så er ikkje kamera slått på.

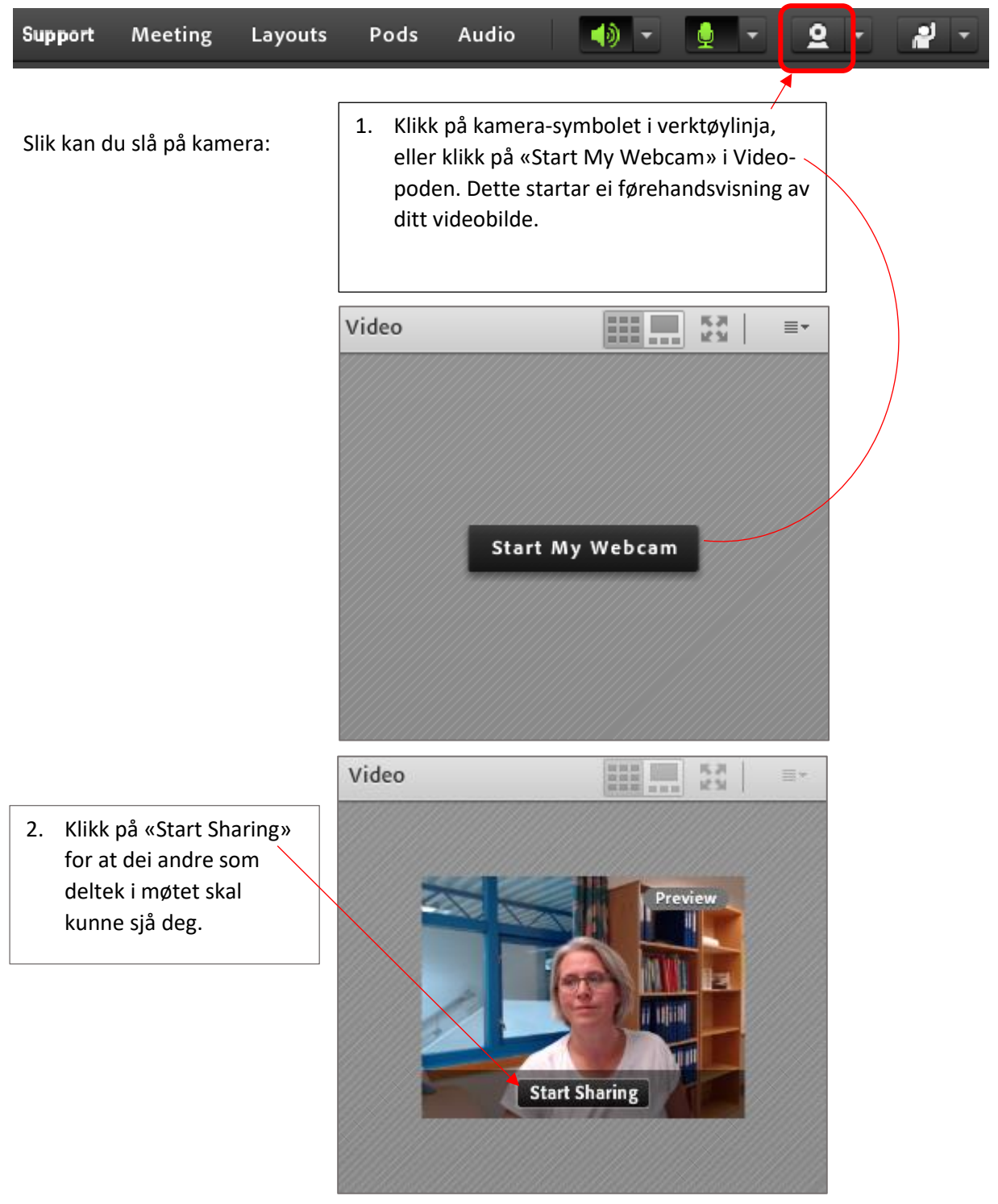

• Har du brukt Skype, kan kameraet være låst til programmet. Prøv å avslutte Skype. Restart datamaskina og logg inn på nytt. • Sjekk at du har gitt Adobe Connect tilgang til ditt kamera

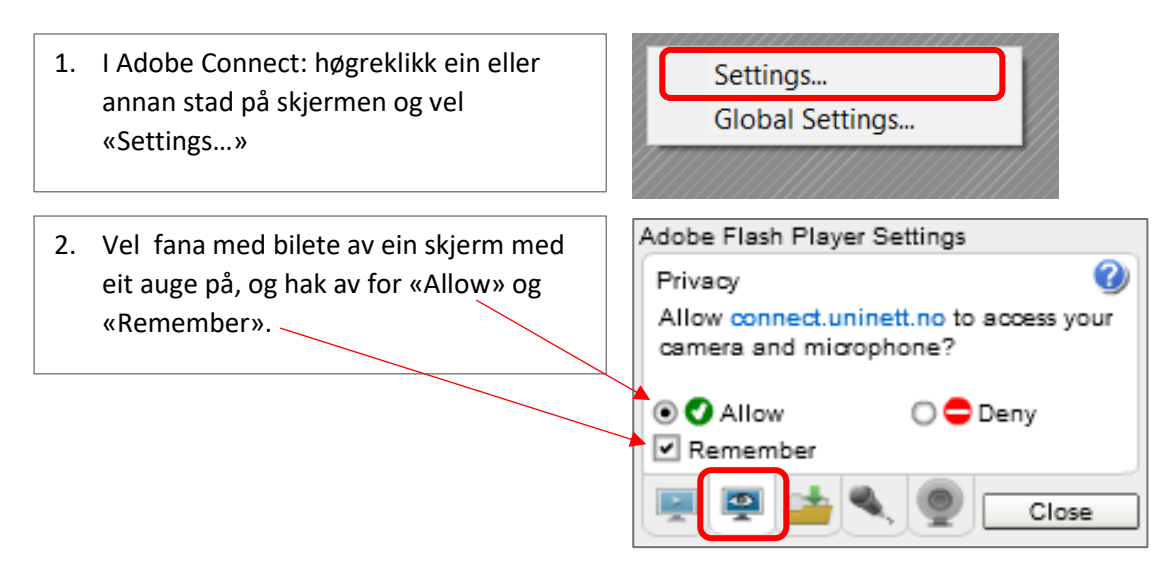

- Pass på at rett kamera er valt i Adobe Connect.
  - 1. På verktøylinja i Adobe Connect: Trykk på den vesle pila ved kamera-symbolet og vel «Select Camera». Ein svart prikk markerer kva for eit kamera som er valt. For å velje eit anna kamera, klikk på namnet til det aktuelle kameraet.

| Start My Webcam                |                             |  |  |  |  |
|--------------------------------|-----------------------------|--|--|--|--|
| Select Camera                  | Logitech HD Pro Webcam C920 |  |  |  |  |
| Enable Webcam For Participants | Integrated Webcam           |  |  |  |  |
| Preferences                    |                             |  |  |  |  |
|                                |                             |  |  |  |  |

I tillegg kan du sjekke at rett mikrofon er valt i Adobe Flash Player Settings:

 I Adobe Connect: høgreklikk ein eller annan stad på skjermen og vel «Settings…»

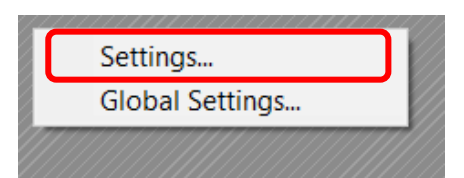

 Vel fana med bilete av eit kamera, og sjekk at rett kamera er valt. Du kan velje eit anna kamera ved å klikke på den vesle pila til høgre for det noverande kamera og deretter klikke på rett kamera i nedtrekksmenyen.

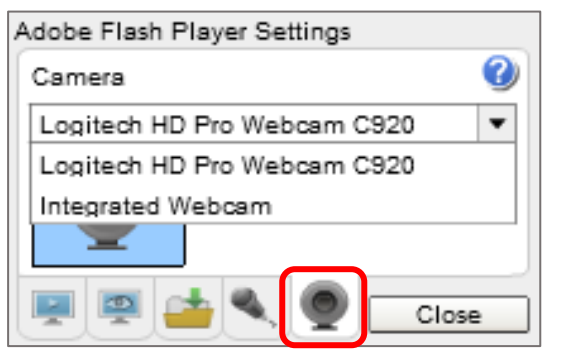

# Kamera – hakkete bilete

• Det er viktig å ha eit godt webkamera. Kjøp helst eit kamera i HD-kvalitet med usb-kobling og ekkokansellering på mikrofonen. Du

#### • Problem med hastighet på nettet

får eit bra kamera til rundt 600 kroner.

For å få eit stabilt bilde og god lyd-kvalitet er det viktig at du har stabil nettforbindelse. Forbindelsen må ha lav grad av pakkeforseinking (<50Ms). Du må ha minimum 5 Mbps hastighet nedlasting, og 0,5 Mbps opplasting (Telenor Breiband 5 eller tilsvarande).

Vi anbefaler at du ikkje er tilknytt trådlaust nett på nettsamlingane, men at du brukar kabla nettforbinding mellom PC/laptop og router.

Inntil du får skaffa nettverkskabel og/eller raskare nettforbindelse, kan du prøve å skru ned kvaliteten på videooverføringa. Det kan du gjere slik:

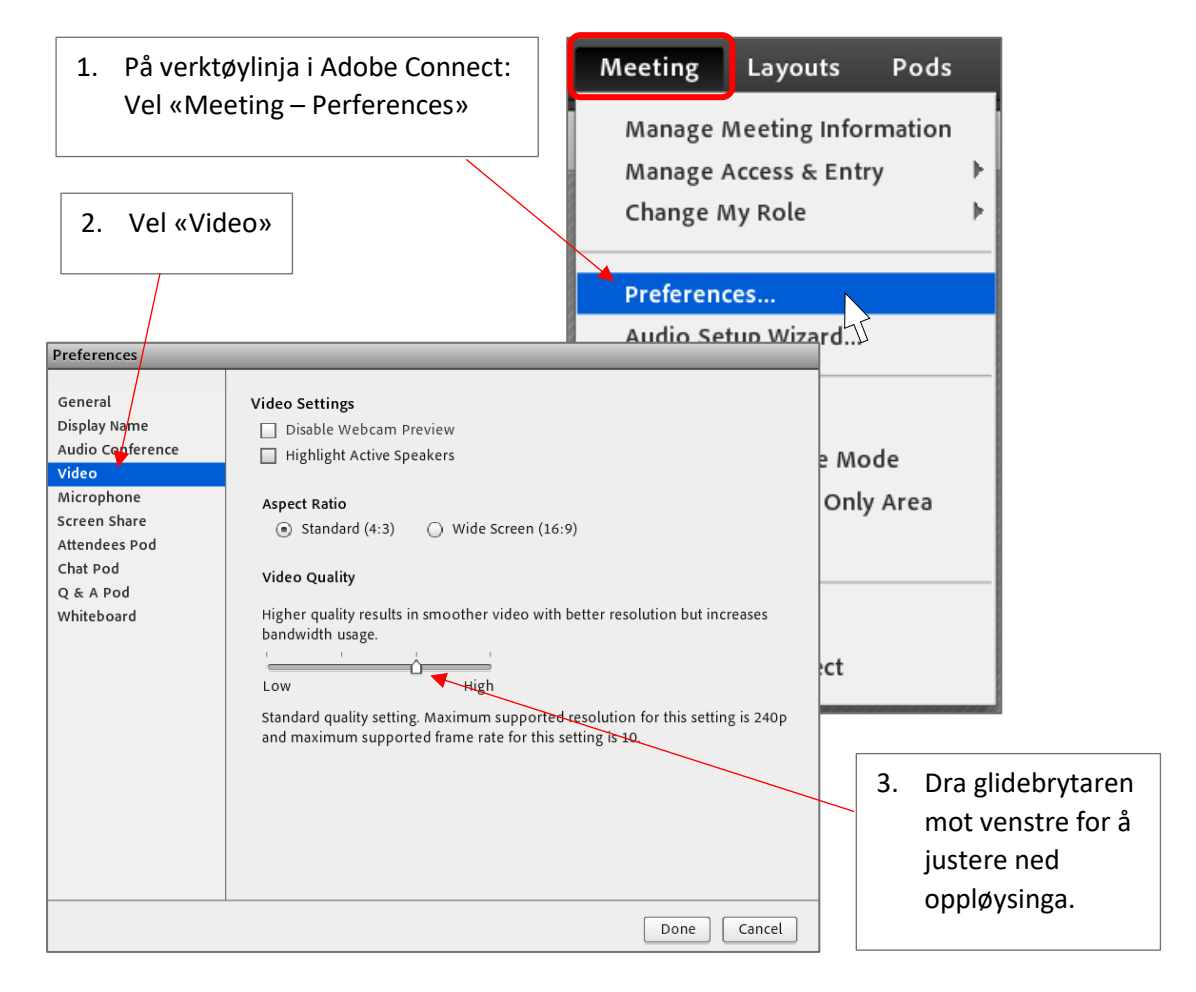

### Kamera – fryst bilete

 Dette løyser seg ofte dersom du går ut og inn av møterommet: På verktøylinja i Adobe Connect: Vel «Meeting – Exit Adobe Connect» for å gå ut av møterommet. Logg deg deretter inn på nytt. Dersom dette ikkje løyser problemet, kan du prøve å restarte nettlesaren eller restarte datamaskina.